# **New Laptop Setup Guide**

Use this guide to setup your new laptop and to log into the UOPX network.

For additional support please contact the University Service Desk.

Phone: 602-714-2714

## Monday-Friday 5:00 AM - 5:00 PM AZ Time

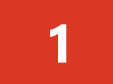

Unbox Equipment: items may arrive in separate boxes.

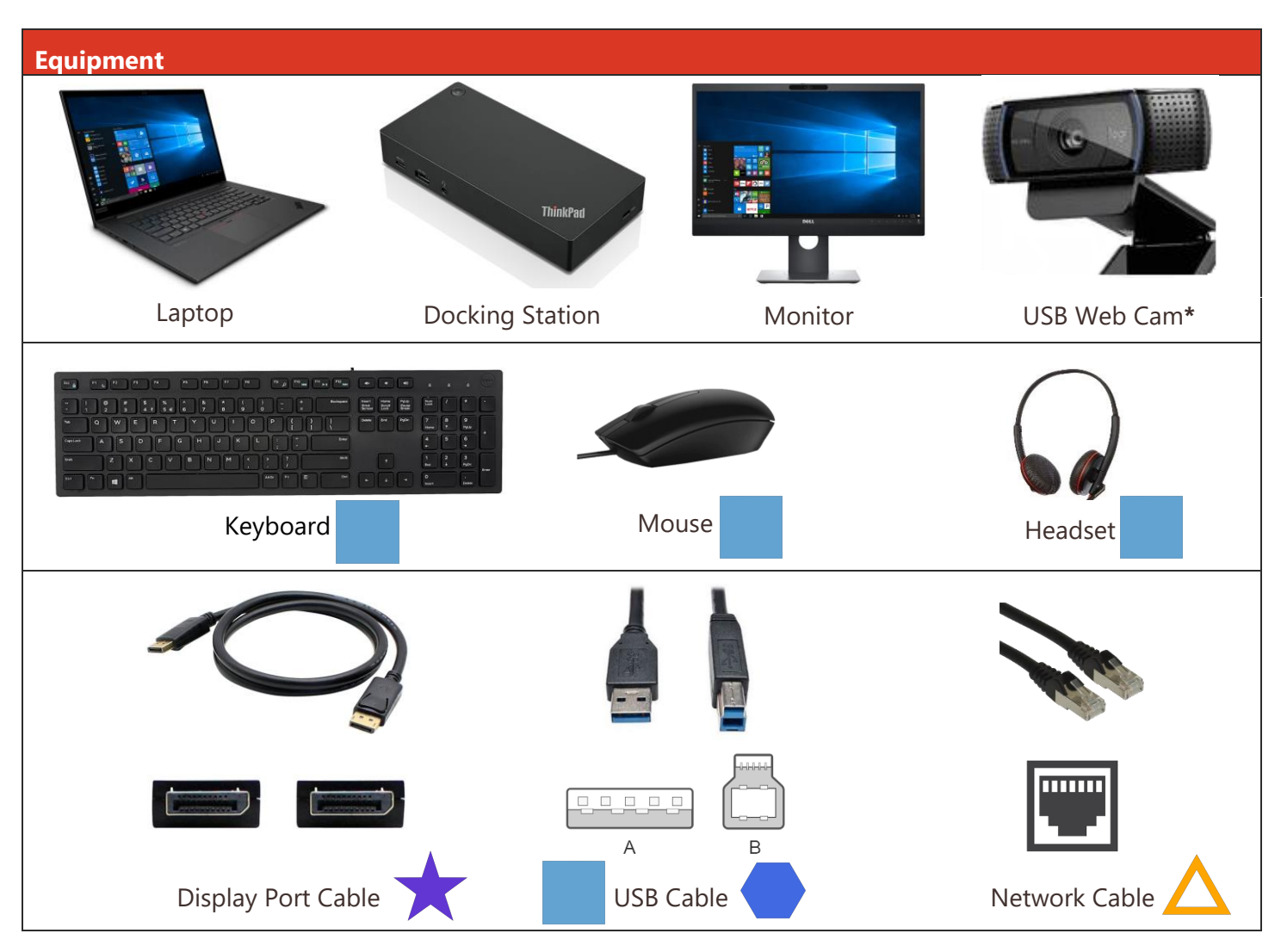

\* USB Web Cam only provided with monitors that don't include a camera. (Max 1 monitor with camera)

Note: If you received a Lenovo P1 - Developer Laptop, please refer to the included instructions provided for the P1 docking station setup.

Please scan the QR Code with your phone and follow along with the tutorial to ensure a quick and easy setup!

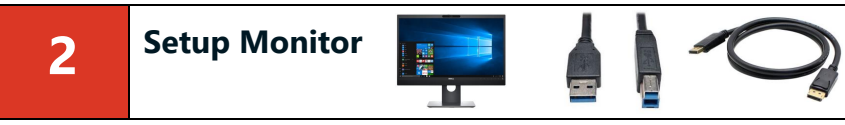

Items you will need in this step: Monitor, Power Cord, USB Cable, Display Port Cable

| tep | Action                                                                                                    |
|-----|----------------------------------------------------------------------------------------------------|
| 1   | Unbox the monitor(s) and attach the base. Instru                                                                                         |
|     | NOTE: The power cord for the monitor shoul                                                                                               |
| 2   | Plug in the power cord to the back of the monit                                                                                          |
| 3   | Plug in the Display Port cable into the monitor. Th<br>docking station in step 4.                                                        |
| 4   | Plug in the B side of the USB cable into the back<br>The A side will go into the docking station in ste                                  |
|     | NOTE: If you received two monitors, move the directly in front of you, and then plug the USE USB cable will allow you to use the camera. |
|     |                                                                                                    |
|     |                                                                                                    |
|     |                                                                                                    |

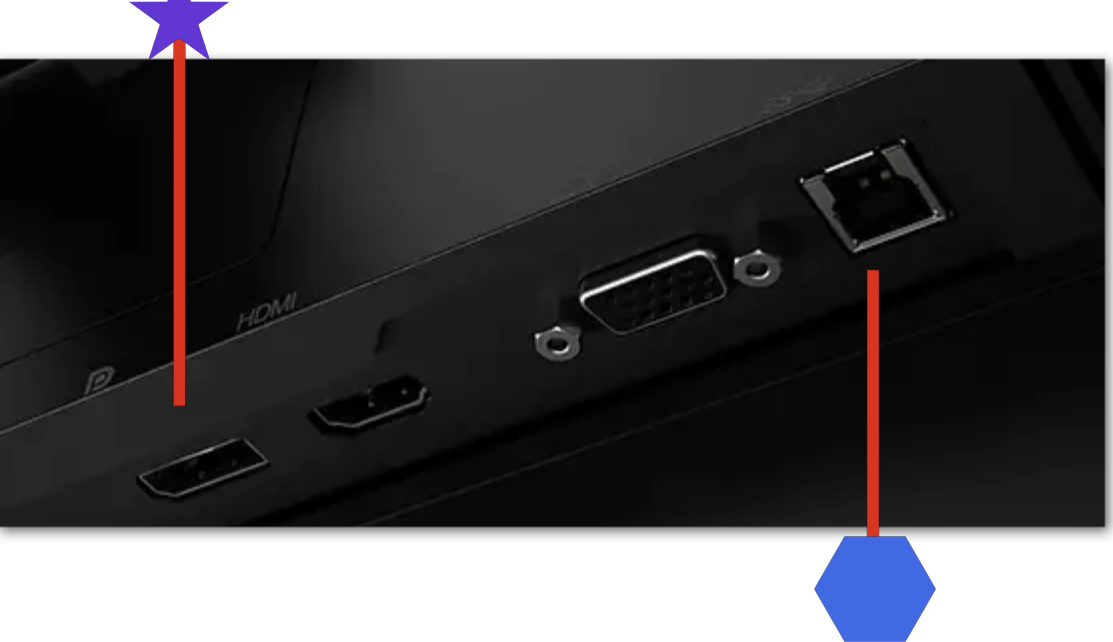

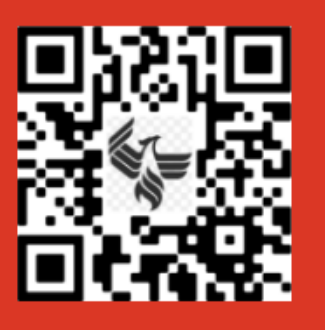

actions should be included in the box.

Id be in the same box as the monitor(s).

tor.

he other end will go into the

of the monitor. p 4. See previous cable figure for clarification.

e monitor with the integrated camera B cable into the same monitor since the Setup Docking Station

3

Items you will need in this step: Laptop, Docking Station, Network Cable and Power Adapter for Dock.

| Step | Action                                                                                                    |
|------|----------------------------------------------------------------------------------------------------|
| 1    | Unbox docking station and attach flat power plug to the back of the docking station.                                                                                       |
| 2    | Plug in the power cord to the power brick that came with the docking station.                                                                                              |
|      | NOTE: 65W (Travel) charger is not needed when the lanton is connected to the dock                                                                                          |
|      | North of Winaver, charger is not needed when the laptop is connected to the dock.                                                                                          |
| 3    | Plug in the Network Cable to the back of the docking station and to your home router.                                                                                      |
| 3    | Plug in the Network Cable to the back of the docking station and to your home router.<br>Plug in the USB-C Cable from Docking Station to the left-hand side of the Laptop. |

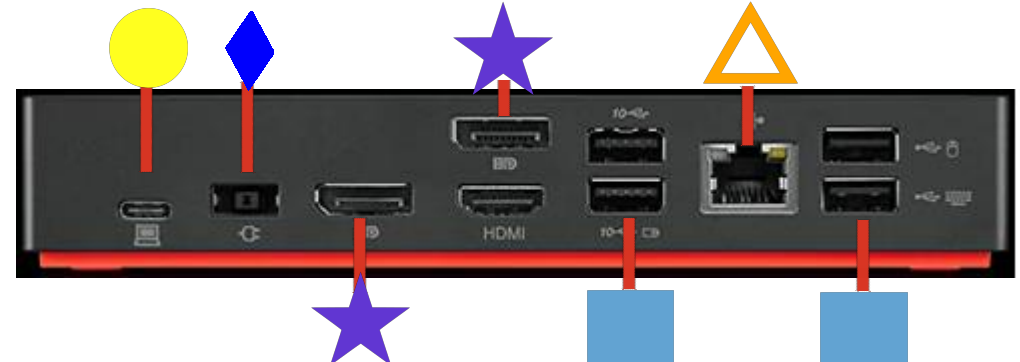

Travel laptop charger only to be connected when not being powered by the docking station

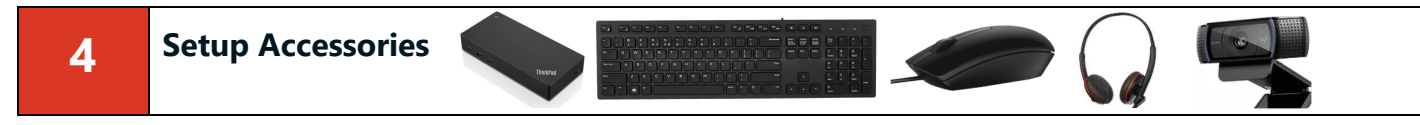

Items you will need in this step: Docking Station, keyboard, mouse, headset and the cables from the monitor(s).

| Step | Action                                                                                           |   |
|------|--------------------------------------------------------------------------------------------------|---|
| 1    | Plug in the keyboard and mouse to any available USB ports on the docking station.                |   |
| 2    | Plug in the headset to any available USB ports on the docking station.                           | · |
| 3    | Plug in the Display Port cable from each monitor into the docking station.                       | × |
| 4    | Plug in the USB cable from the monitor into the docking station.                                 |   |
| 5    | Plug in all power cords into a surge protector (recommended) or wall outlet.                     | - |
| 6    | Press the power button on the top of the docking station, this should power on your laptop.      |   |
| 7*   | Optional - If you received a webcam plug it into any available USB ports on the docking station. |   |

Please scan the QR Code with your phone and follow along with the tutorial to ensure a quick and easy setup!

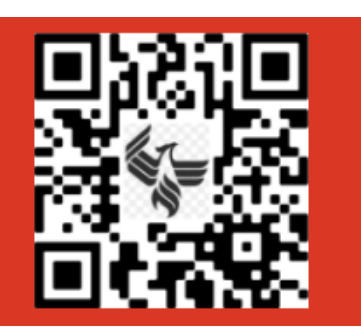

## First Time Logon Process 5

This only needs to occur the first time signing into your new device.

Once Windows starts up you will need to read and acknowledge the company computer use policy and click OK. This will take you to the login screen.

New Hires: Please note that you will not be able to log into your computer until your start date.

| Step | Action                                                                                                    |
|------|----------------------------------------------------------------------------------------------------|
| 1    | Before you login, you will need to connect to the<br>VPN. Locate the icon in the bottom right-hand<br>screen that looks like a lock<br>and key symbol.                                                                                             |
| 2    | In the Cisco AnyConnect Secure Mobility Client<br>click <b>OK</b> on the error<br>message (shown to right).                                                                                                    |
| 3    | A popup will appear, change the selection in the Group field from <b>SSO</b> to <b>Username</b> .                                                                                                    |
| 4    | You will now be prompted to enter your login of <b>New Hires:</b> Enter your username and the temp password provided in your <i>Welcome to the Univ Phoenix – Day 1</i> packet or by your manager and You will now be prompted to change your pass |
| 5    | Read and accept the authorized users only disc                                                                                                    |
| 6    | After completing these steps, you will be taken<br>Enter your username and new password to logi                                                                                                    |

## Congratulations! You are now ready to begin!

| e UOPX<br>corner of the                                           | C 2 2 2                                                                                                    |
|-------------------------------------------------------------------|----------------------------------------------------------------------------------------------------|
| window,                                                           | Cisco AnyConnect X                                                                                                    |
|                                                                   | Start Before Logon.                                                                                                    |
| 9                                                                 | Gisco AnyConnect   UoPX Corporate                                                                                                    |
| redentials.<br>orary<br><i>versity of</i><br>I click OK.<br>word. | Cisco AnyConnect   UoPX Corporate X  Please enter your username and password.  Group: Employee V  Username: Password:  OK Cancel                                                                                                    |
| laimer.                                                           | Cisco AnyConnect This system is only for the use of authorized users. All activity and information, including personal information, on this system may be monitoring and recorded. Any individual accessing this system personale events to such monitoring and is advised that if such monitoring reveals possible evidence of animal activity, system personnel will provide the evidence of authoritoring to the appropriate Company officials for consideration of release to law enforcement authorities. AC-1 IMMD Accept Disconnect |

Do not throw away your boxes! Please keep them for returns due to future upgrades, if you have space available.